# **Using Multiple Zoom Accounts**

Last Modified on 10/14/2024 1:22 pm PDT

#### Using multiple Zoom accounts.pdf 🥔

# These instructions apply only to CLU Zoom accounts, not personal Zoom accounts. Both PC's and Macs are covered in this article

For some of us, we are required to sign into multiple Zoom accounts. With the exception of departmental accounts most accounts are connected to the SSO or single sign in. When switching between accounts, you need to completely log out of Zoom and MyCLU and log back in with the second credential.

### PC

Com Cloud Meetings – – – × Sign In Enter your email Enter your password Forgot? Keep me signed in Sign In Sign In Sign In with SSO or Sign In with Google f Sign In with Facebook Sign In with Facebook

Log into the Zoom client. Make sure you sign in with SSO.

The icon in the upper right hand corner will let you know which account you are logged into.

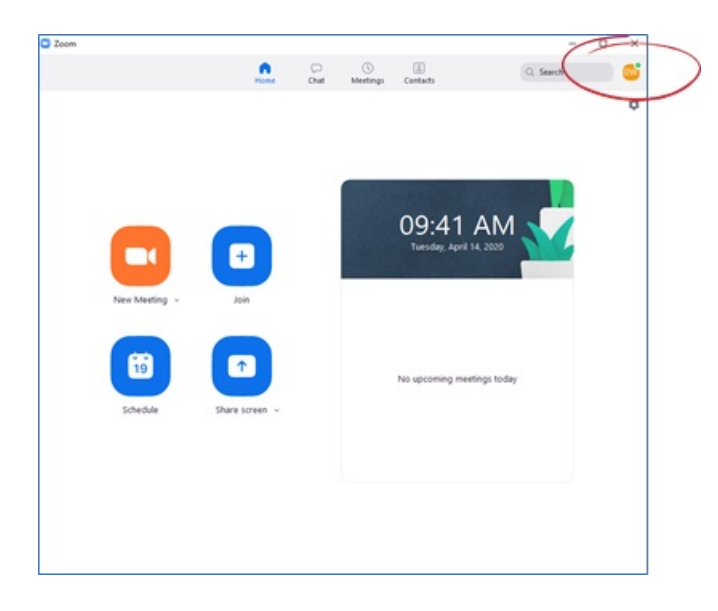

Click the up arrow in the taskbar to see all applications running.

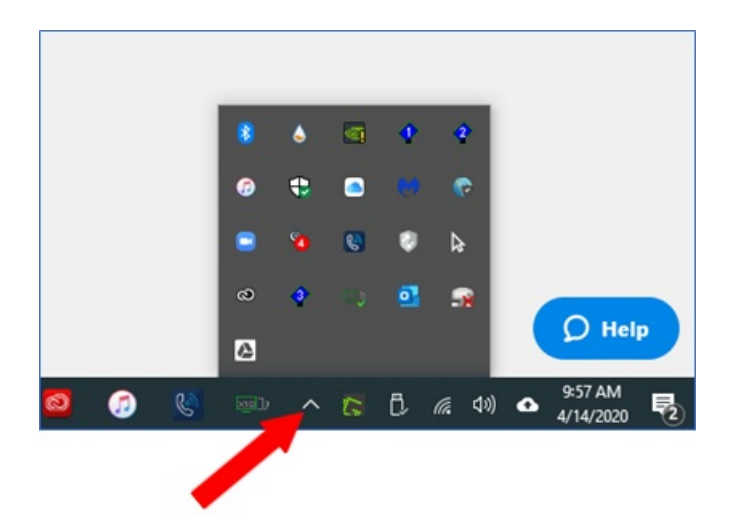

Right click on the Zoom icon and choose "Sign Out"

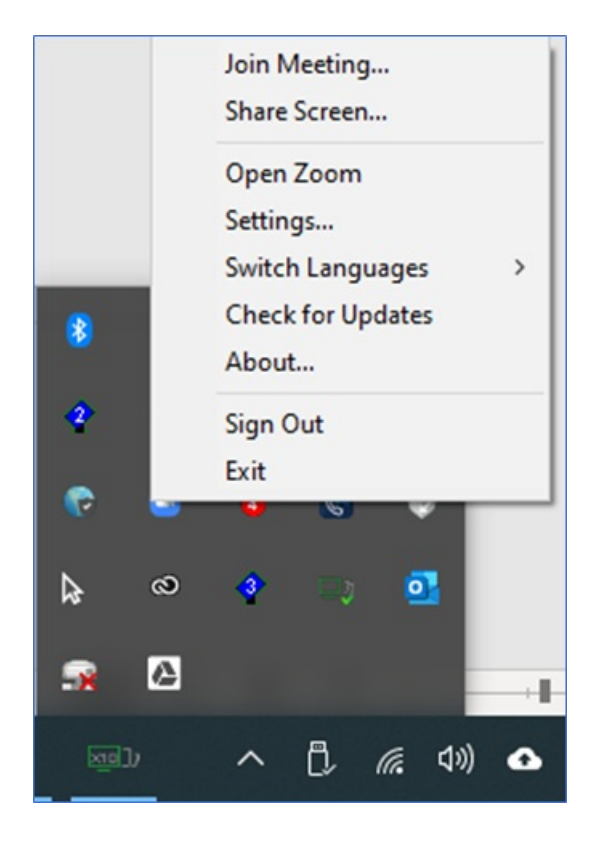

Log out of MyCLU and log back into the second account. Make sure you are logged into the correct account.

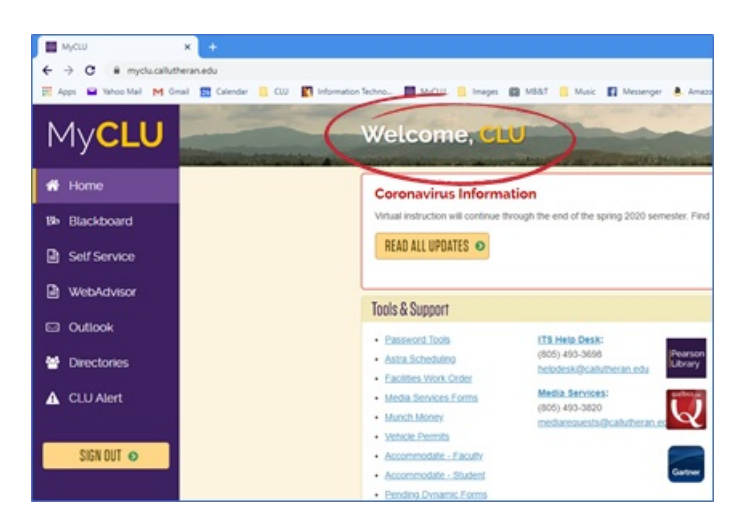

Bring up the Zoom client and use the SSO to login to the other account.

|                     |         |    | _ |                       |
|---------------------|---------|----|---|-----------------------|
| Enter your email    |         |    | ٩ | Sign In with SSO      |
| Enter your password | Forgot? | or | G | Sign In with Google   |
| Keep me signed in   | Sign In |    | f | Sign In with Facebook |

Your browser will open. Click on "Open Zoom"

| Carlos a Carpont State a d                                            |                                                                                                    |                                                                        |
|-----------------------------------------------------------------------|----------------------------------------------------------------------------------------------------|------------------------------------------------------------------------|
| 6 3 C I Automature Childra Lance March Lance March 1970               |                                                                                                    | (*) * 6 6 7 * 1 * 1                                                    |
| If has a brancher be find a famous a fit and structure between a high | Con Lost                                                                                                    | ate 🔕 hermerikten. 🔮 tere 💽 fatter 🍪 Mitchell bes. 4. 🔹 🗮 fittermetere |
| zoom                                                                  | Manufacture and to oper the application                                                                                                    | August States                                                          |
|                                                                       | in our of the second of the second of the se |                                                                        |
|                                                                       | Samp Still for the American Science of the American Science of Science Science of Science of Science Science of Science of Science o | (1)                                                                    |
|                                                                       |                                                                                                    |                                                                        |
|                                                                       |                                                                                                    |                                                                        |

You are now logged into the second account, as indicated by the icon in the upper right corner.

|                | Home           | C) dut | ()<br>Meetings | (E)<br>Contacts                     | Q Search | 0 |
|----------------|----------------|--------|----------------|-------------------------------------|----------|---|
| New Metting ~  | +<br>Join      |        |                | 10:28 AN<br>Tuesday, April 14, 2020 | 1        |   |
| 19<br>Schedule | Share screen v |        |                | No upcoming meetings tool           | ay       |   |

## **Mac Instructions**

On the Mac, open the Zoom client. The current user is listed in the upper right hand corner.

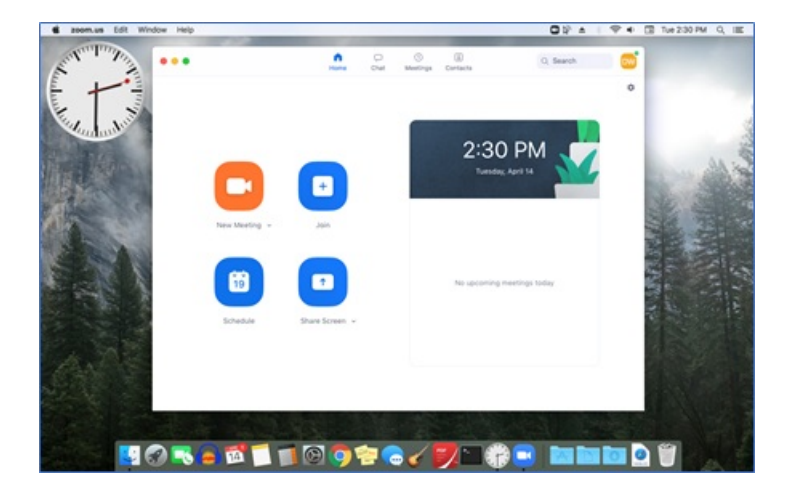

From your MyCLU account, log out of your current account and log back in with the account you want to use for Zoom

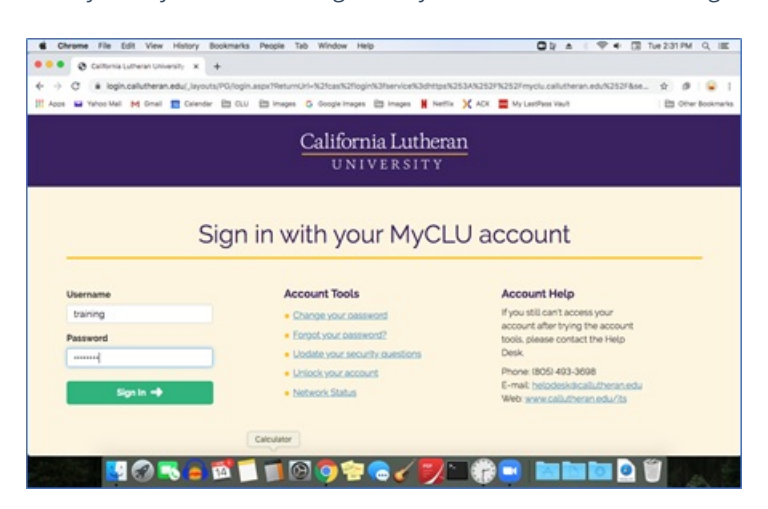

Your MyCLU page should now show the current user.

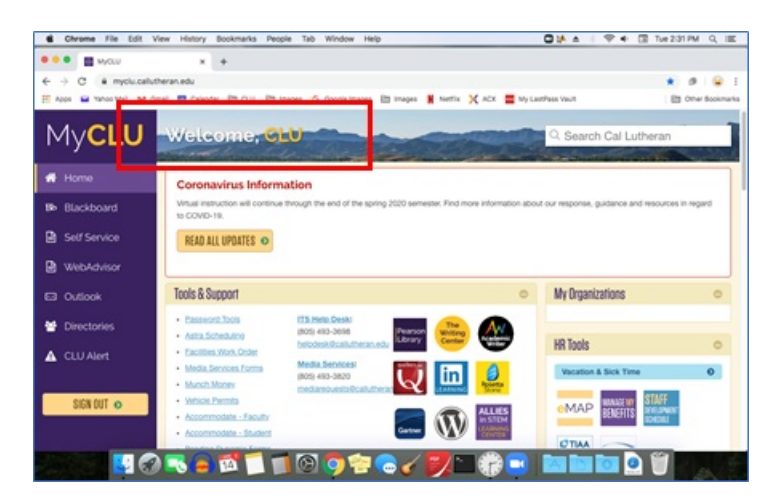

Sign out of your Zoom account

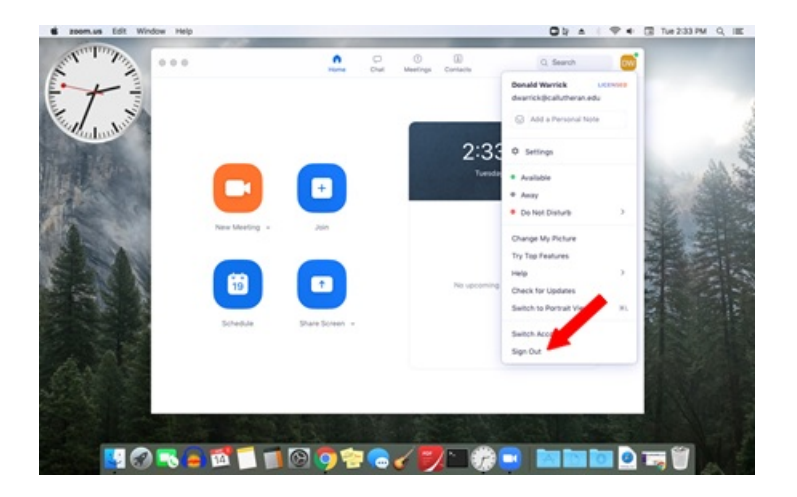

Using the SSO sign into the second account.

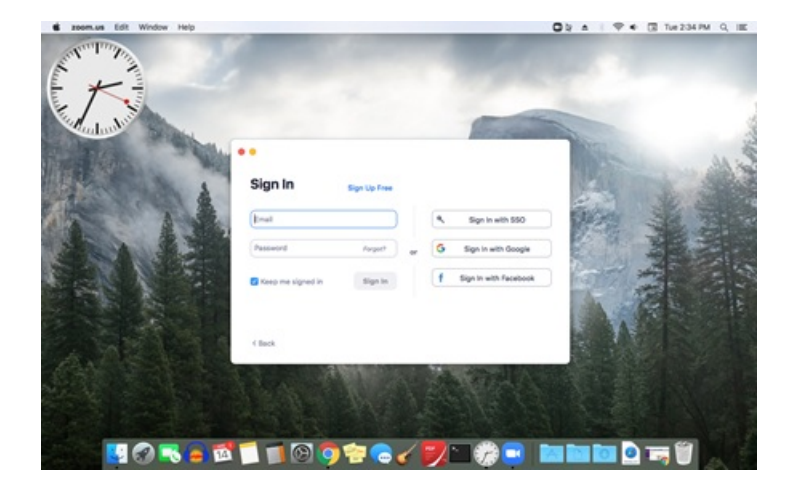

Finish signing in to the new account

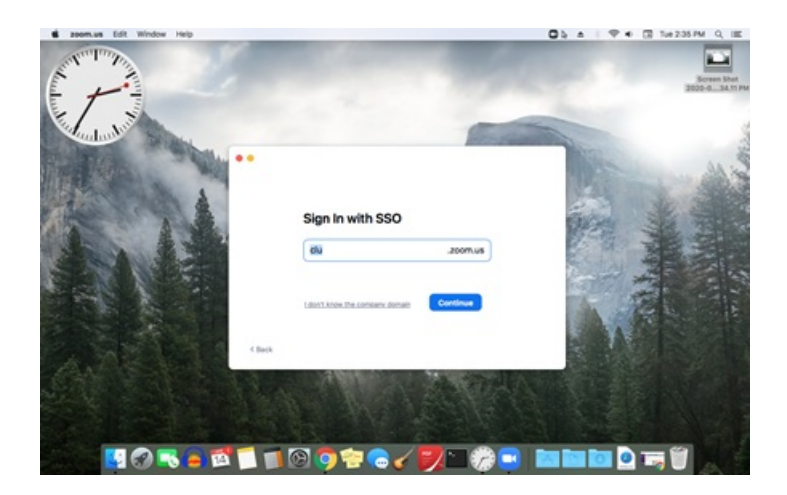

In the browser page that opens, click on "Open Zoom.us"

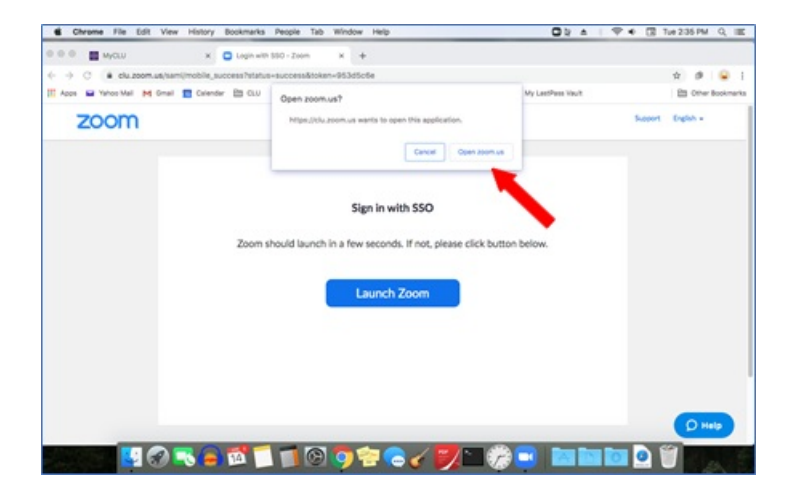

You are now logged into the second account.

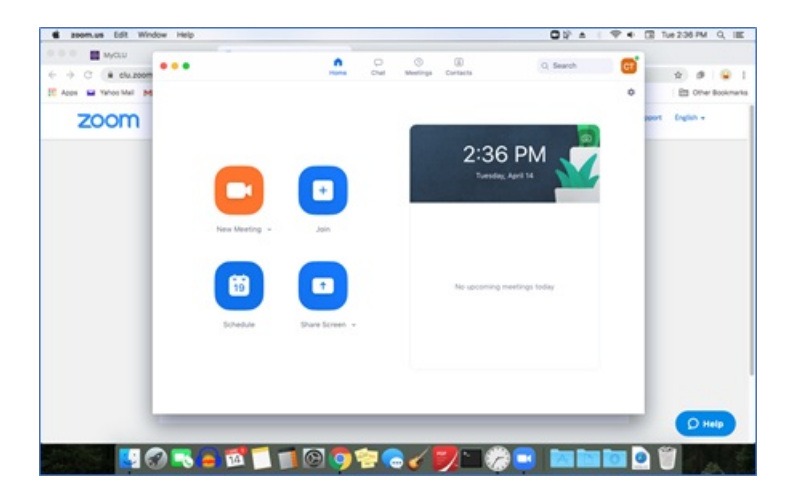